## HR Self Service

Below is a guide to HR Self Service page where you can view and update your personal information. You can access HR Self Service through Quick Links found on <u>Human Resources</u> web page. You will need your netID and password to log in.

For smaller laptop screens, you may need to adjust the text size to 100% for optimal viewing experience.

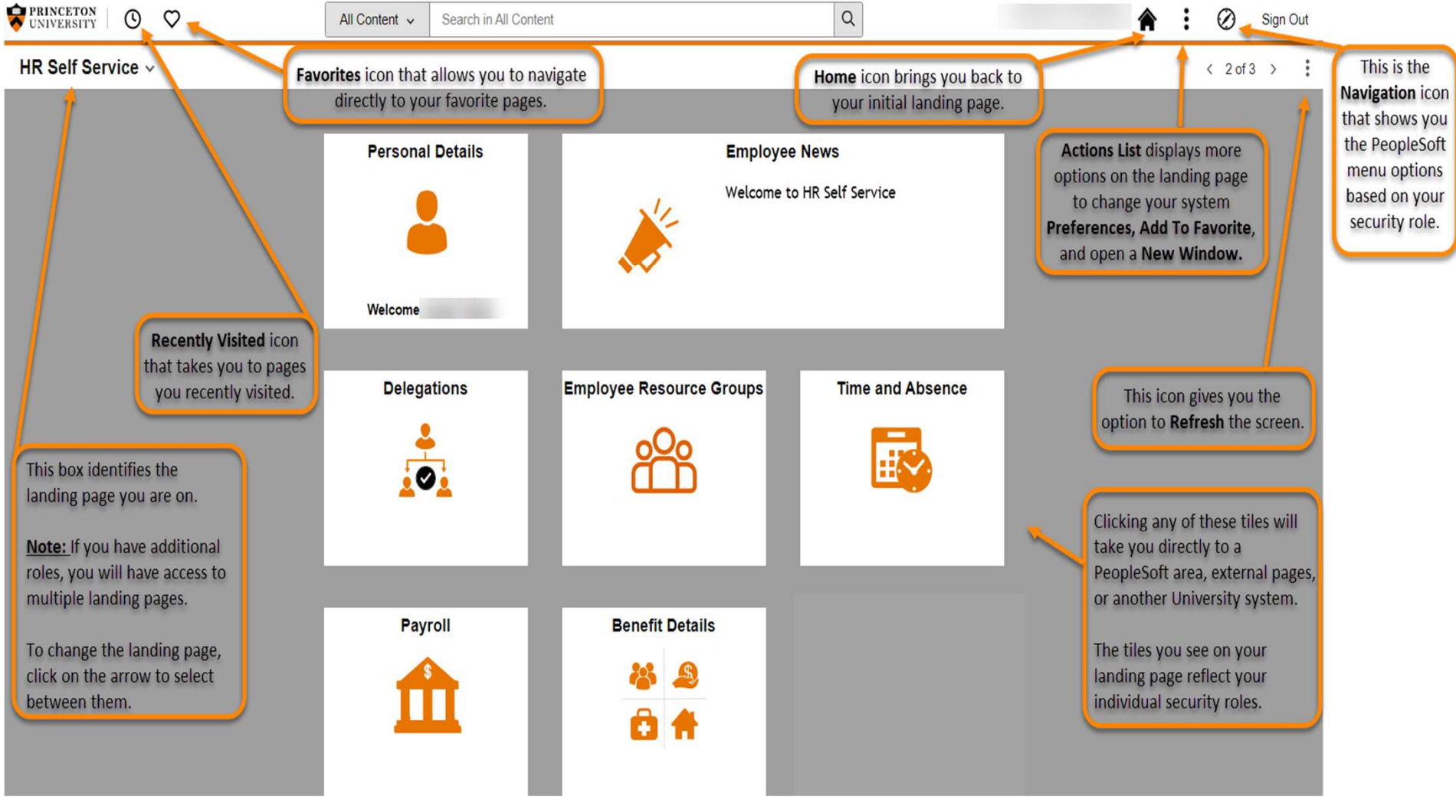

Each tile on the HR Self Service landing page takes you to the corresponding area within the system. Here is a brief description for each:

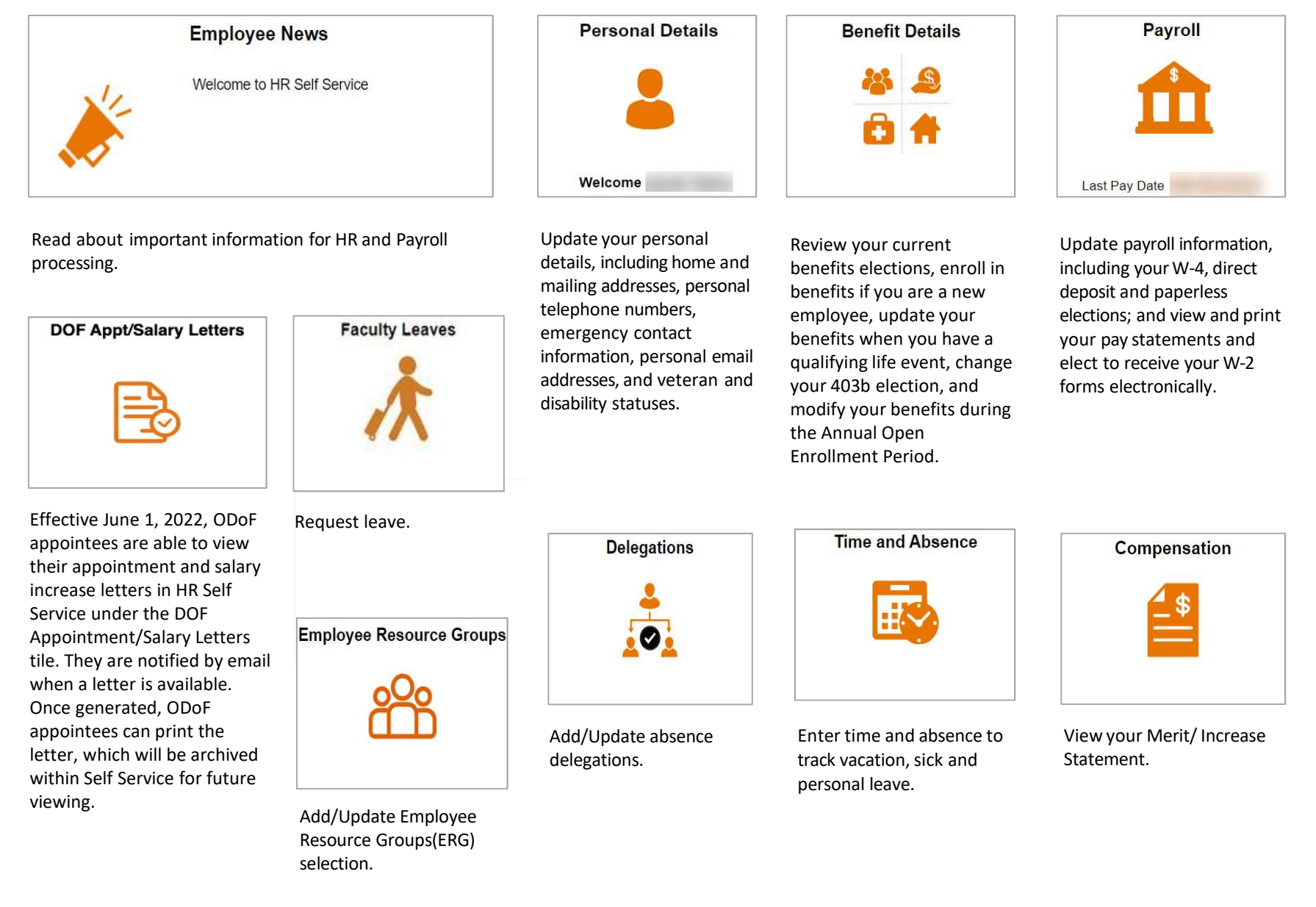